# Panduan akaun GAP dan SAP (Gold/Silver Accumulation Program)

Untuk anda yang mempunyai akaunGAP/SAP, panduan ini akan bantu anda untuk:

- Semak baki akaun GAP/SAP
- Membeli dan menjual semula emas/perak dengan <u>menggunakan apps.</u>

Mula mula sekali anda boleh download apps.

i. Download apps (Android atau iOS) Untuk iOS, cari GAP – PGGroup Untuk android cari Public Gold

| Gap un                             | tuk iOS                      |
|------------------------------------|------------------------------|
| PUBLICOLD<br>Accummulation Program | GAP - PGGroup<br>Public Gold |
|                                    | OPEN                         |
|                                    | No116<br>Finance             |
| Menu                               |                              |
| A Dashboard                        |                              |

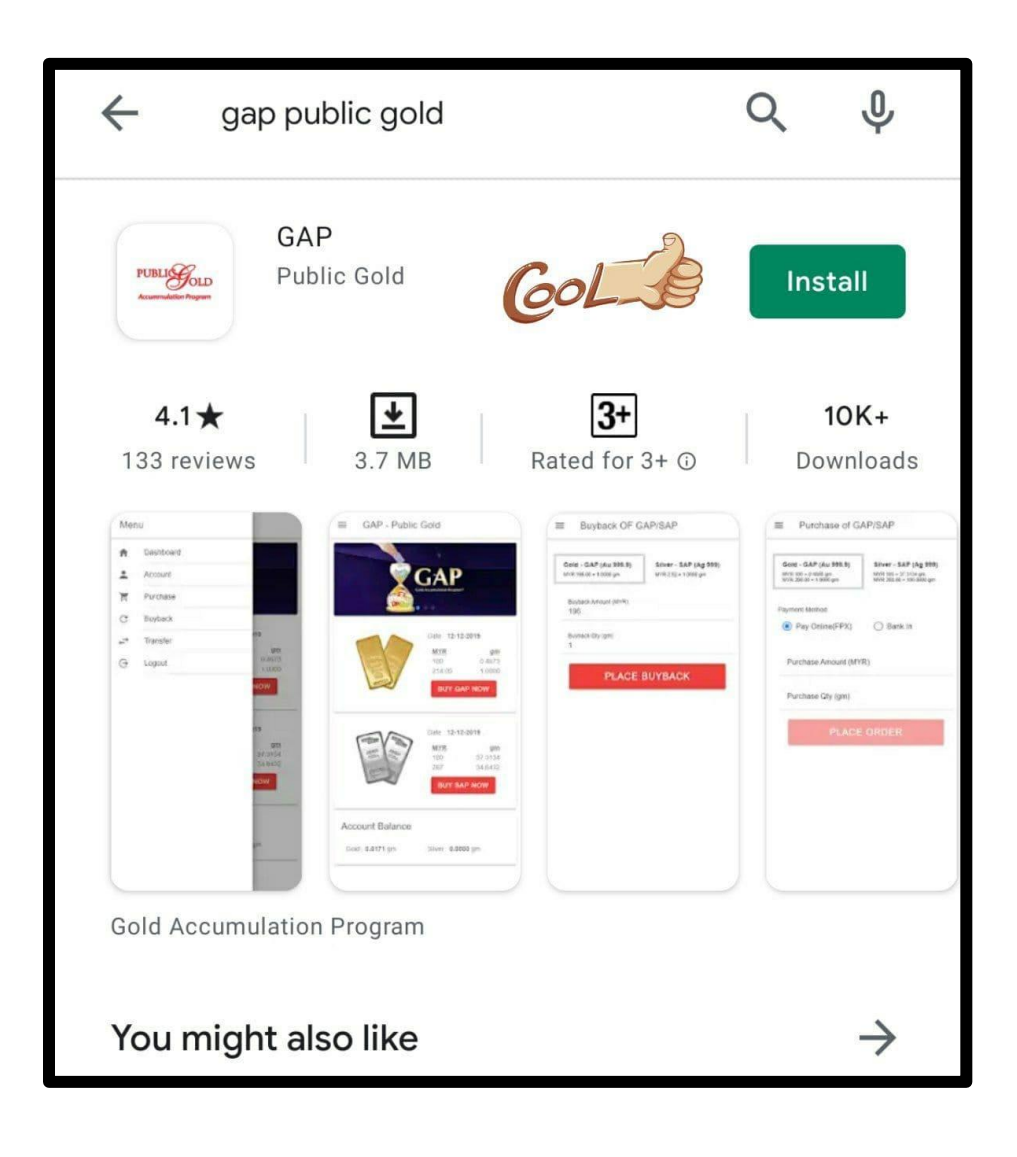

ii. Selepas itu anda boleh login ke dalam apps. Klik **MENU** (tengok gambar)

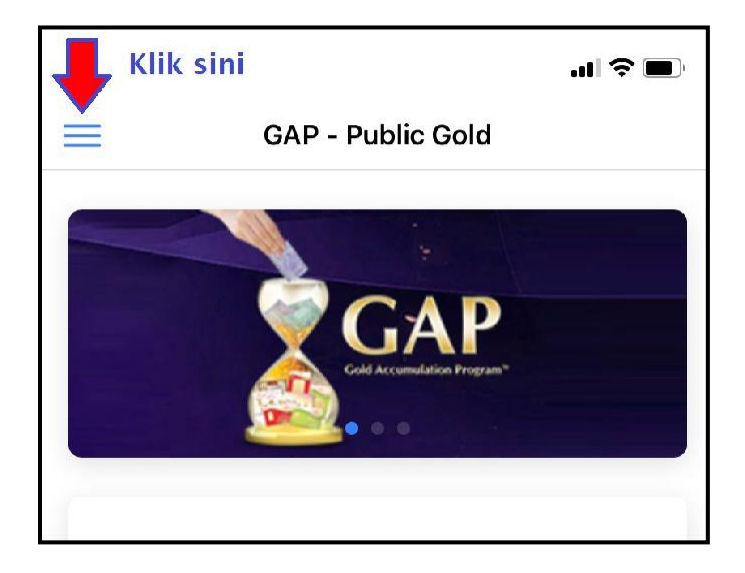

### iii. Klik Login

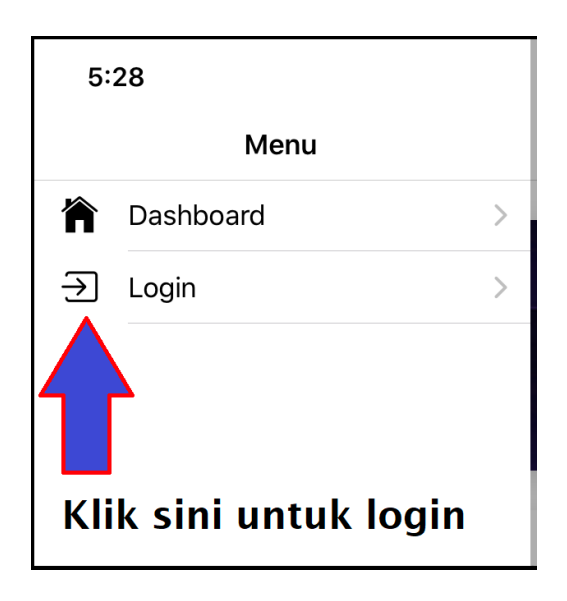

iv. Masukkan PG Code dan password anda dan klik Login.

P/s: Password biasanya adalah nombor IC anda tanpa sempang.

|                                    |          | Login           |  |
|------------------------------------|----------|-----------------|--|
| PUBLICOLD<br>Accummulation Program |          |                 |  |
|                                    | PG Code  | Contoh PG000012 |  |
|                                    | Password |                 |  |
|                                    |          |                 |  |
| Login                              |          |                 |  |
|                                    |          |                 |  |

 v. Selepas login anda boleh melihat menu berikut: Account, Purchase, Buyback dan Transfer

Purchase=Untukbeliemas/silverBuyback=Andanakjualemas/silverkatPGTransfer=AndanakconvertGAPkepadaC-WalletPGMallataunakAr-RahnukanGAP/SAP

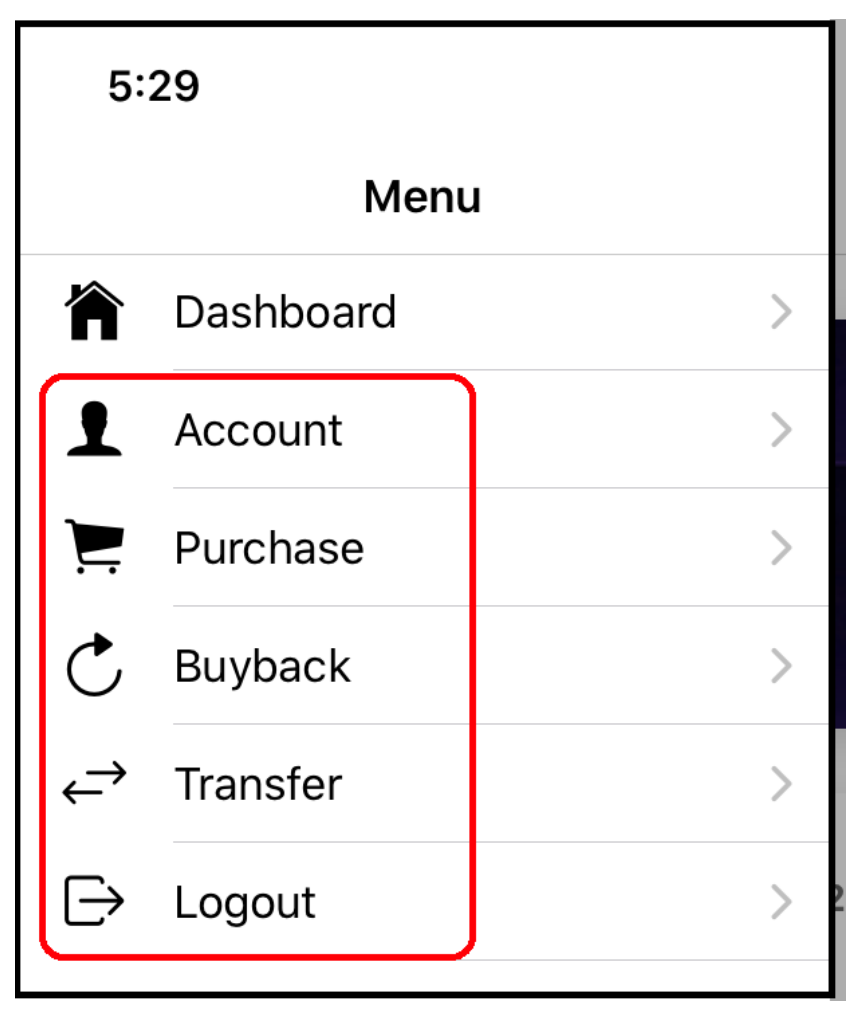

# Bagaimana cara menyemak baki GAP/SAP dan juga sejarah transaksi GAP/SAP?

Klik menu **Account.** Anda boleh tengok baki akaun dan juga menyemak sejarah transaksi GAP/SAP di sini (klik Type) dan (Duration)

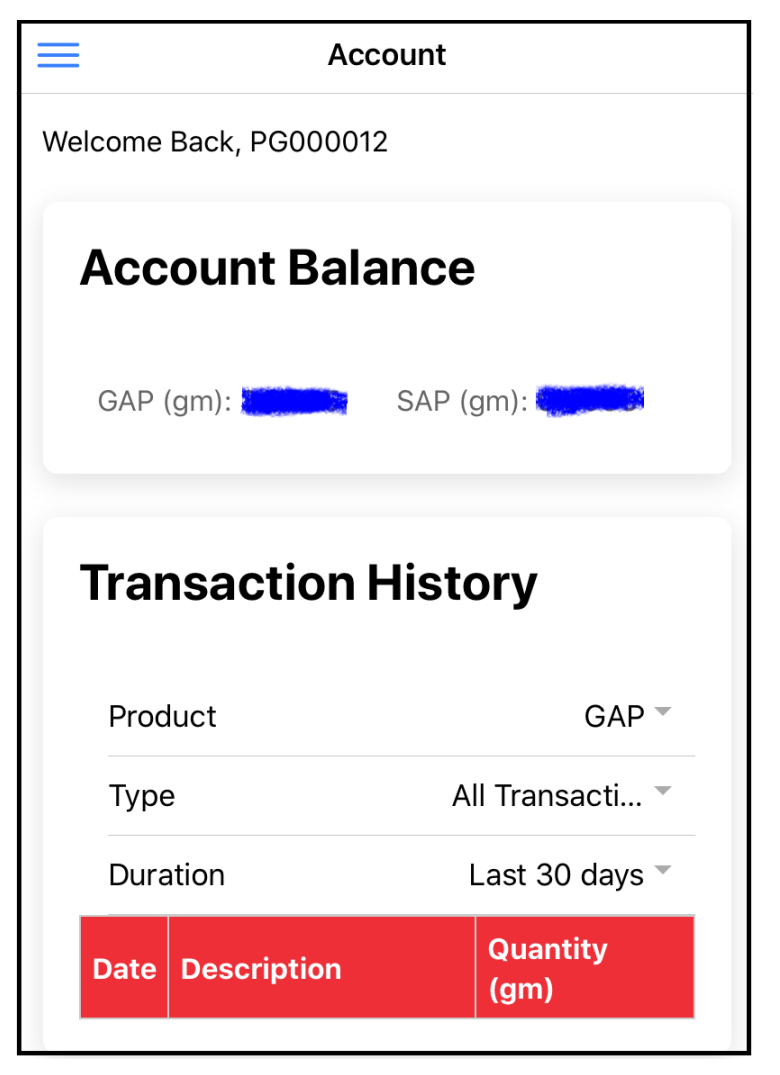

## Bagaimana membeli GAP/SAP?

Jika anda mempunyai perbankan internet, maka anda boleh membeli GAP/SAP dengan menggunakan FPX.

Klik menu **Purchase**, Klik GAP atau SAP
Masukkan nilai belian samada RM atau gram dan (3) klik butang **Place Order**

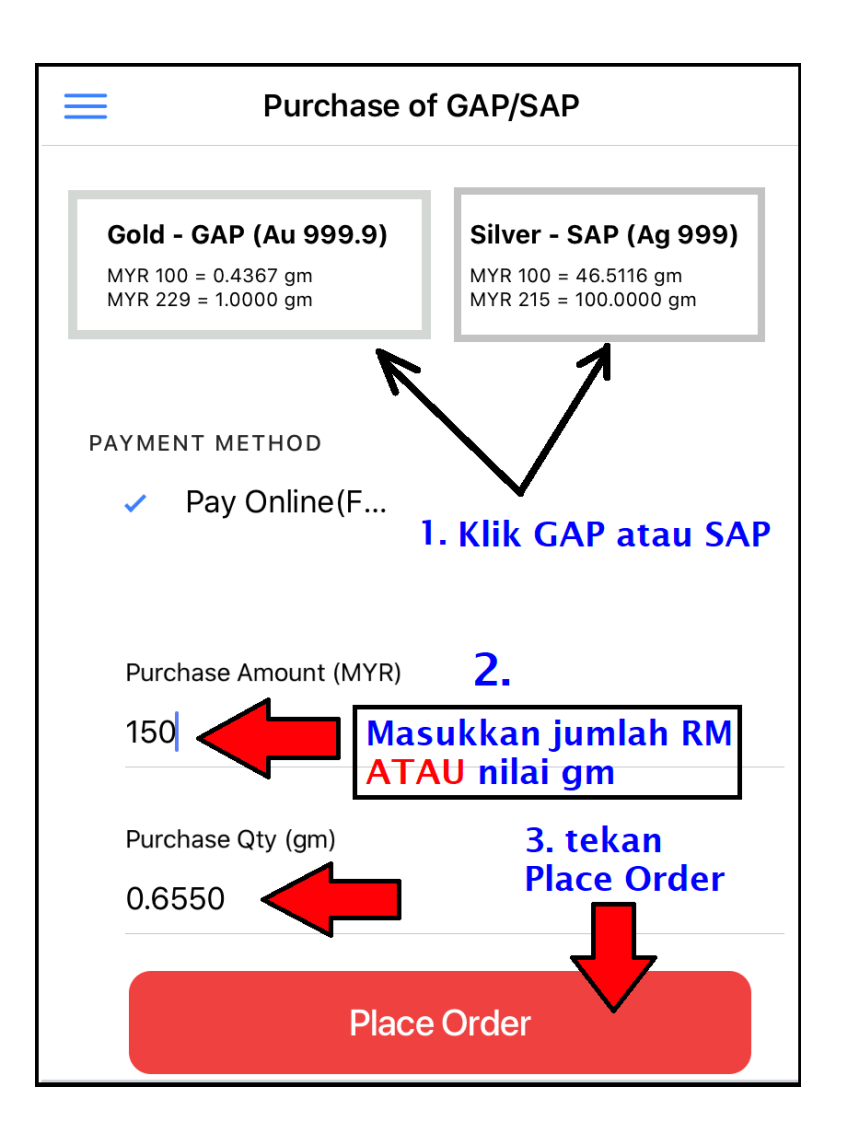

# p/s: Urusniaga FPX akan dikenakan processing fee oleh bank sebanyak RM1.00

| PUBLICFOLD                                                                          | Online Banking                                                                                                   |  |  |  |
|-------------------------------------------------------------------------------------|----------------------------------------------------------------------------------------------------|--|--|--|
| Review & Payment                                                                    |                                                                                                    |  |  |  |
| Payment Informat                                                                    | tion                                                                                                    |  |  |  |
| Customer<br>Name                                                                    | JUTAWANEMAS TRADING SDN<br>BHD (12)                                                                              |  |  |  |
| Product<br>Description                                                              | PURCHASE ID 468737                                                                                               |  |  |  |
| Transact<br>Number                                                                  | GAP-2020032405315585969                                                                                          |  |  |  |
| Transact<br>Date/Time                                                               | 2020-03-24 17:51:55                                                                                              |  |  |  |
| Transact<br>Amount                                                                  | <sup>150.00</sup> Pilih bank anda                                                                                |  |  |  |
| Processing<br>Fee                                                                   | 1.00                                                                                                    |  |  |  |
| Total Amount                                                                        | 151.00                                                                                                    |  |  |  |
| Select Bank                                                                         | Please Select Bank                                                                                               |  |  |  |
| Action                                                                              | By clicking on the <b>"Proceed &amp; Pay"</b><br>button below, you agree to FPX's<br><u>Terms and Conditions</u> |  |  |  |
|                                                                                     | Proceed & Pay                                                                                                    |  |  |  |
| * You must have Internet Banking Account<br>in order to make transaction using FPX. |                                                                                                    |  |  |  |

Contoh: Jika menggunakan Maybank2u, anda perlu login ke dalam maybank2u.

| may                                                                                 | maybank2u.com                          |  |  |  |
|-------------------------------------------------------------------------------------|----------------------------------------|--|--|--|
|                                                                                     | English   Bahasa Malaysia              |  |  |  |
|                                                                                     | Welcome                                |  |  |  |
| Log<br>ban                                                                          | Log in to Maybank2u.com online banking |  |  |  |
| N.                                                                                  | Note:<br>• You are in a secured site.  |  |  |  |
| Use                                                                                 | rname:                                 |  |  |  |
|                                                                                     | Next                                   |  |  |  |
| Don't have a Maybank2U account?<br>Click here for information on opening an account |                                        |  |  |  |

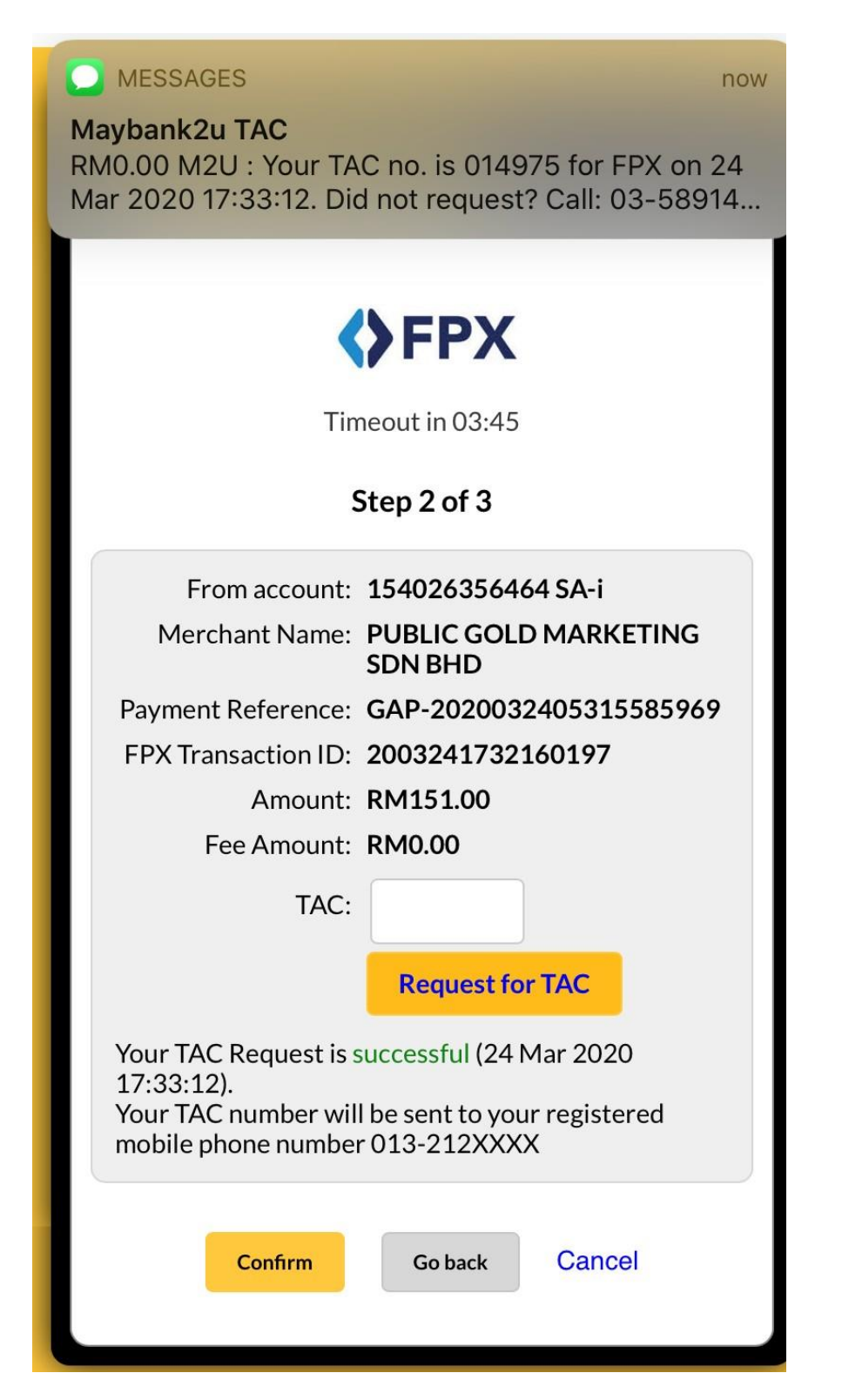

# Pembelian anda berjaya!

# maybank2u.com

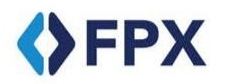

Timeout in 03:55

#### Step 3 of 3

| Status:              | Successful                       |
|----------------------|----------------------------------|
| Reference number:    | 7529978816                       |
| Transaction date:    | 24 Mar 2020                      |
| Transaction time:    | 17:34:25                         |
| Amount:              | RM151.00                         |
| Fee Amount:          | RM0.00                           |
| From account         | 154026356464 SA-i                |
| Buyer name:          | SYUKOR BIN HASHIM                |
| Merchant Name:       | PUBLIC GOLD<br>MARKETING SDN BHD |
| Payment Reference:   | GAP-<br>2020032405315585969      |
| FPX Transaction ID:  | 2003241732160197                 |
| New account balance: | RN                               |

\*Note: This is not the final confirmation

**Continue with Transaction** 

Print receipt

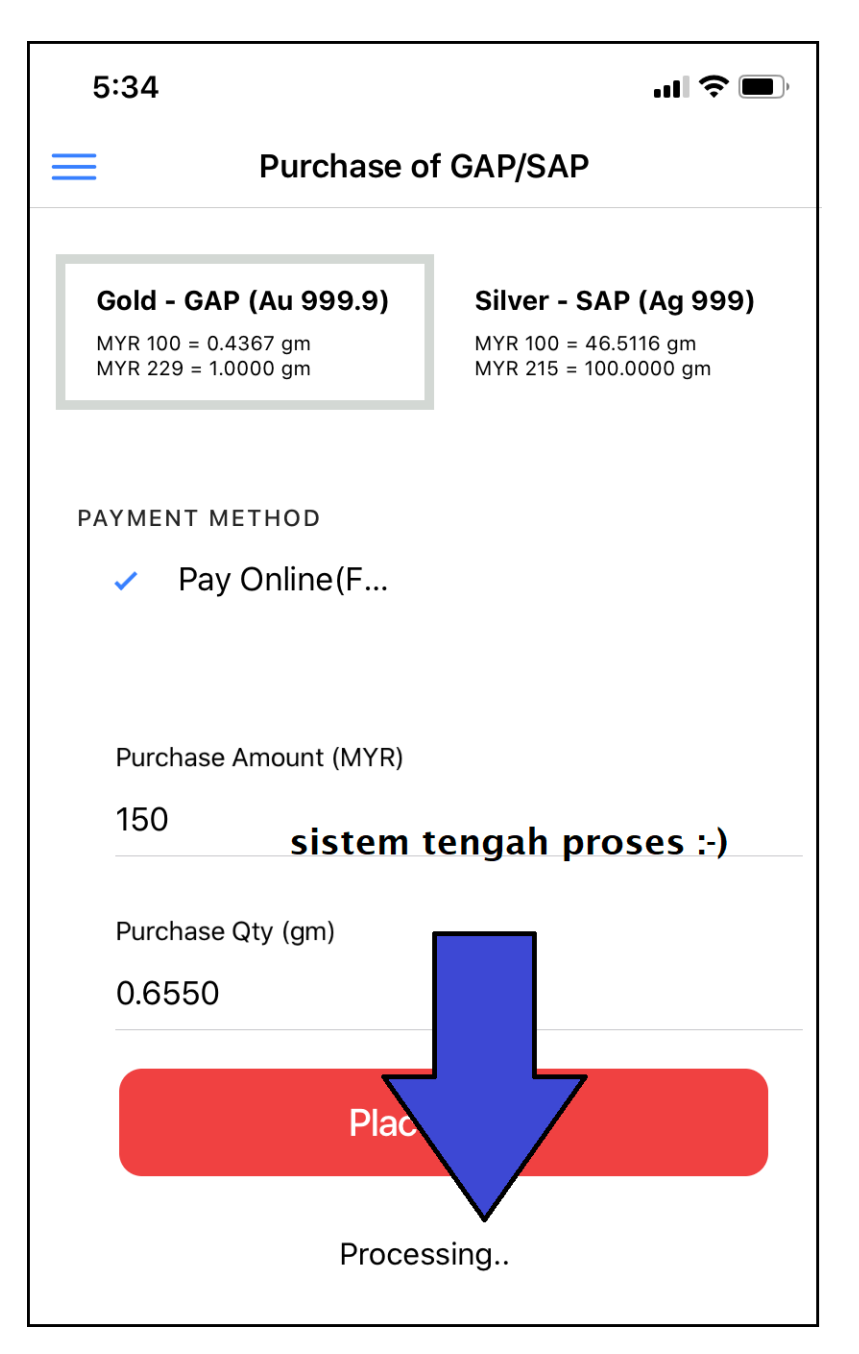

Nota: Pembelian anda nanti akan nampak dalam Account Balance. (P/s: Biasanya transaksi FPX ini boleh mengambil masa antara 1 jam sehingga 24 jam)

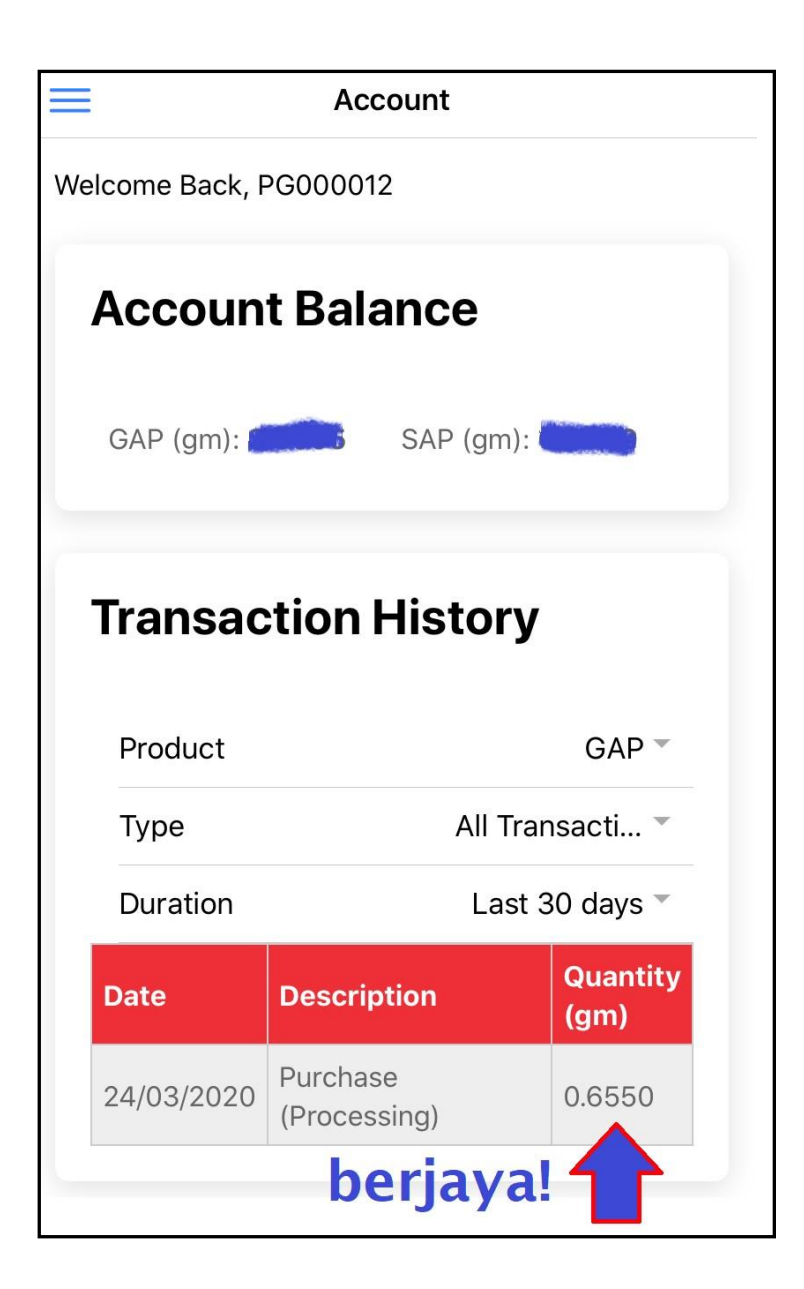

# Menjual balik GAP/SAP anda.

Anda boleh menjual balik GAP/SAP anda melalui apps. Caranya seperti berikut.

### 1. Klik menu Buyback

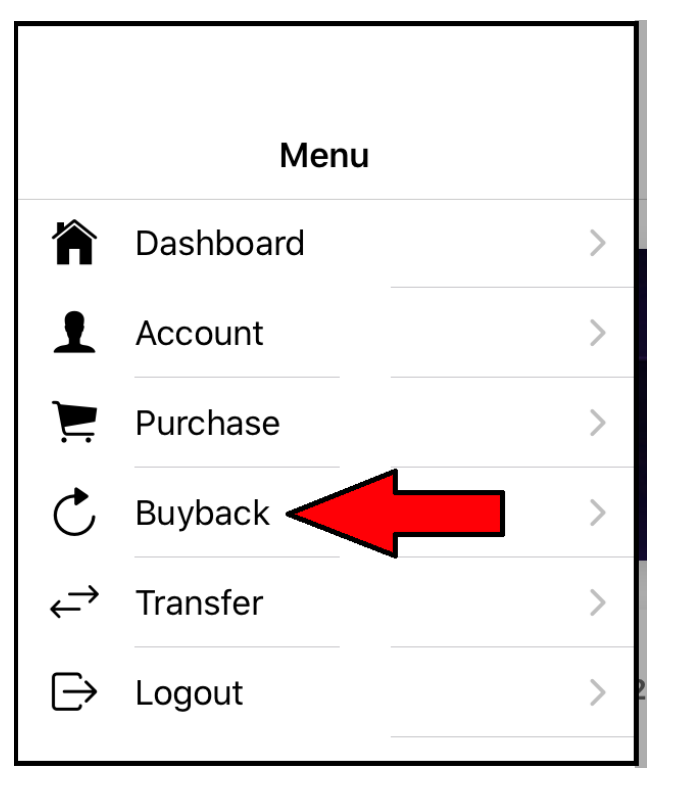

Di menu **buyback**, anda dapat melihat secara automatik berapa harga semasa jualan balik untuk GAP dan SAP.

2. Kemudian klik GAP atau SAP 3.Masukkan gram yang ingin dijual 4.Klik butang Place Buyback

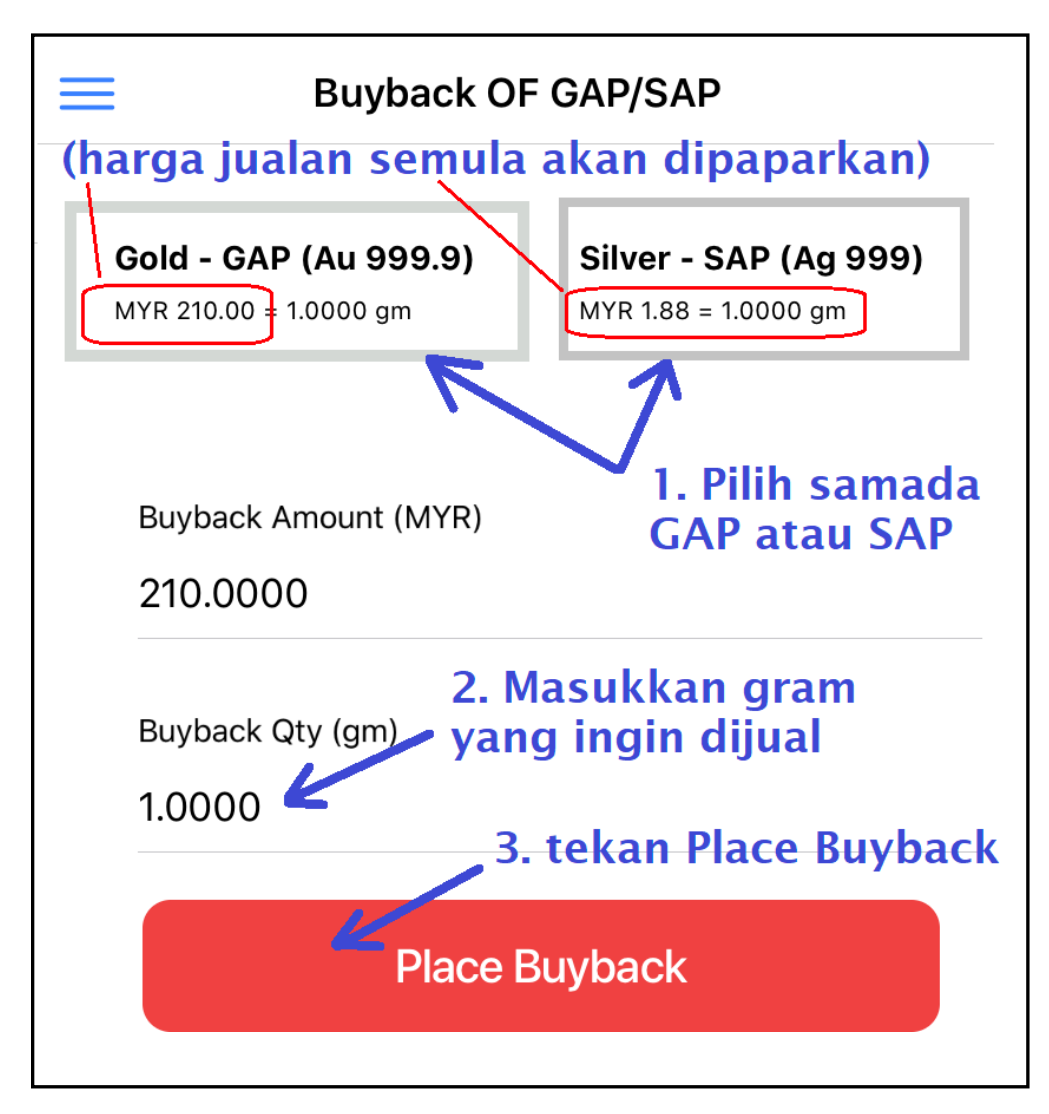

Untuk melancarkan urusan bank in duit buyback GAP/SAP, anda perlu mengemaskini maklumat akaun bank anda dengan cawangan Public Gold.

Sila berhubung dengan cawangan anda bagi urusan kemaskini tersebut.

**Nota**: Proses bank-in duit Buyback ke dalam akaun bank anda biasanya mengambil masa 1 hari waktu bekerja.

- 1. Jika anda membuat buyback **sebelum jam 4.00 petang,** maka Public Gold akan bank-in duit pada esok hari (1 hari bekerja)
- 2. Jika urusan buyback dibuat selepas 4 petang, Public Gold akan bank in duit pada 2 hari bekerja berikutnya (2 hari bekerja)

Jika anda mempunyai sebarang soalan, boleh berhubung dengan saya:

Aldasir Bin Rudy

Call/whatsapp: 016 777 1685

Facebook: Aldasir Rudy

Telegram Channel: <u>https://t.me/DrAldasirRudy</u>